## הוראות להפעלת סקר לכודים בברזיל:

דרך <u>https://arcg.is/1SafjH</u> (1) כניסה ללא שם משתמש וסיסמא: הכנס לקישור הבא: הבא: הדפדפן.

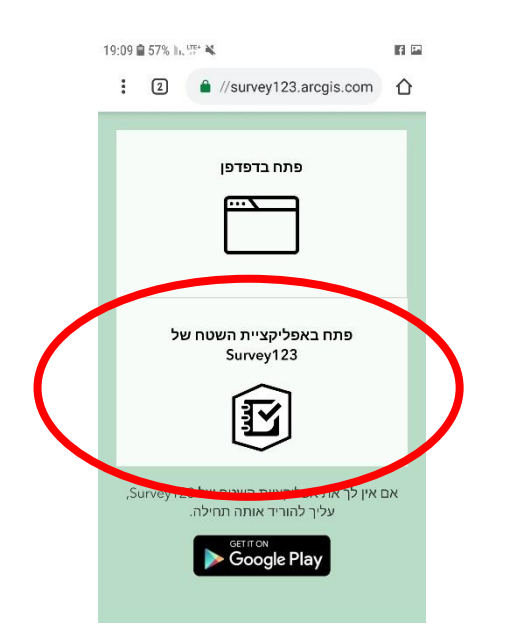

2) התחל למלא את הסקר. זכור – חובה לשמור על מנת שהנתונים יעלו לאתר (באופן מיידי).

| <ul> <li>https://survey123.arcgis.com</li> <li>Default</li> <li>סקר לכודים ברז</li> <li>arquest</li> </ul> | om/sha<br>languag |
|----------------------------------------------------------------------------------------------------|-------------------|
| Default<br>סקר לכודים ברז<br>מיקו<br>Set Location<br>תאר                                                   | <u>languag</u>    |
| סקר לכודים ברז<br>מיקו<br>Set Location<br>תאר                                                              |                   |
| מיקו<br>Set Location<br>תאר                                                                                |                   |
| Set Location<br>תאר                                                                                        |                   |
| תאר                                                                                                    |                   |
| תאר<br>ב019.01.27                                                                                          |                   |
| 2019-01-27                                                                                                 |                   |
|                                                                                                    |                   |
|                                                                                                    |                   |
| 9 09:59 PM                                                                                                 |                   |
| 23                                                                                                    |                   |
| די                                                                                                    |                   |
| נקודות צ                                                                                                   |                   |
| NaN                                                                                                    |                   |
|                                                                                                    |                   |
| שם או תיאור המקו                                                                                           |                   |
|                                                                                                    |                   |
|                                                                                                    |                   |

## <u>נספח: לטובת עבודה בoffline – במידה ואין בכלל קליטה:</u>

:"Survey123 for ArcGIS" :הורד למכשירך את האפליקציה (1

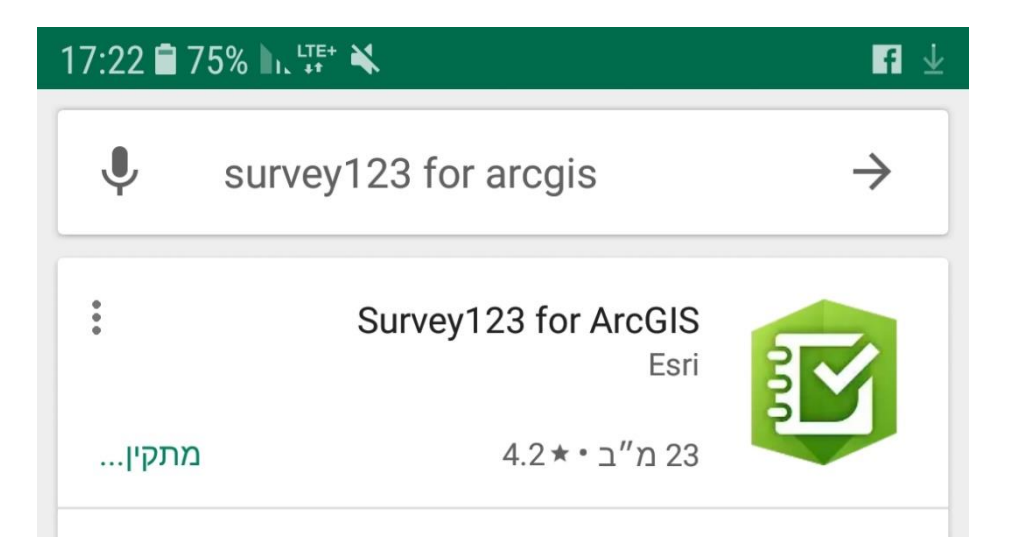

.2) הזן שם משתמש וסיסמא. במידה ואין ברשותך שם משתמש וסיסמא עבור לסעיף 3.

| 19:04 🖬 58% h. 👯 😽                             | f 🖬 🖸                          |
|------------------------------------------------|--------------------------------|
| د ArcGIS Online                                | התחבר אי 🗱                     |
| מעוניין לגשת לנתוני חשבון ArcGIS<br>Online שלך | Survey123 for ArcGIS           |
| () esri                                        | הירשם                          |
|                                                | שם משתמש                       |
|                                                | סיסמה                          |
| הירשם                                          |                                |
| וכחת את שם המשתמש?<br>אואו                     | שכחת את הסיסמה? ש              |
| כניסה ארגונית<br>כניס ארגונית                  | התחבר באמצעות<br>התחבר באמצעות |
| פותח על ידי: Surv                              | rey123 for ArcGIS              |

|   | 19:09 🕋 57% h, 🖽 🕷 |       |                                                                                      |    |                                                                                            |
|---|--------------------|-------|--------------------------------------------------------------------------------------|----|--------------------------------------------------------------------------------------------|
|   | :                  | 2     | //survey123.arcgis.com                                                               | 仚  |                                                                                            |
|   |                    |       | פתח בדפדפן                                                                           |    | כקישור - <u>https://arcg.is/1SafjH</u> בחר באופציה: "פתח באפליקציית השטח של<br>Survey123": |
| ( |                    | ול    | פתח באפליקציית השטח ש<br>Survey123                                                   |    |                                                                                            |
|   | ,Si                | urvey | עליך עת אפליקציית השטח על יי<br>עליך עהוריד אותה תחילה.<br>אותה מוזיג<br>Google Play | ⊐ĸ |                                                                                            |

(4) במידה ולא נפתח מיידית הסקר, בחר באופציה "הורד סקרים":

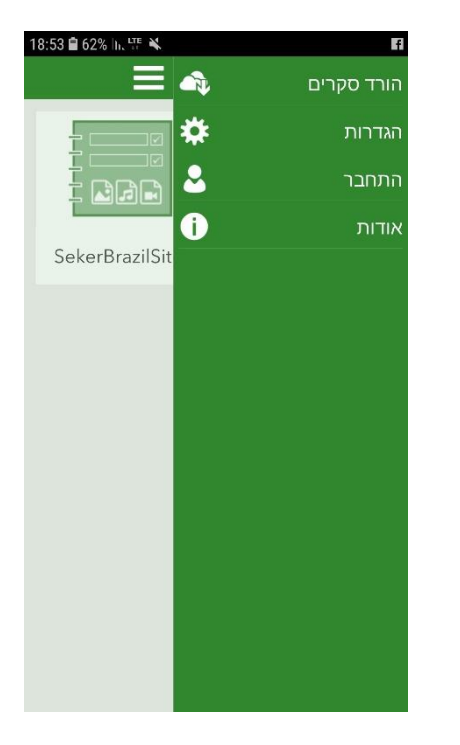

- 5) חפש: "סקר לברזיל"
- .) חזור ל"סקרים שלי" ופתח את הסקר
  - :"אסוף (7

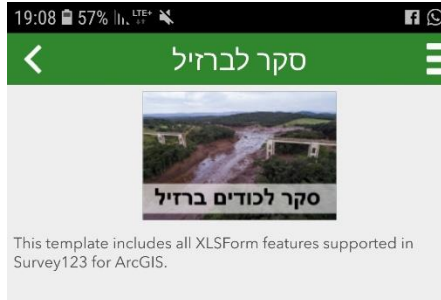

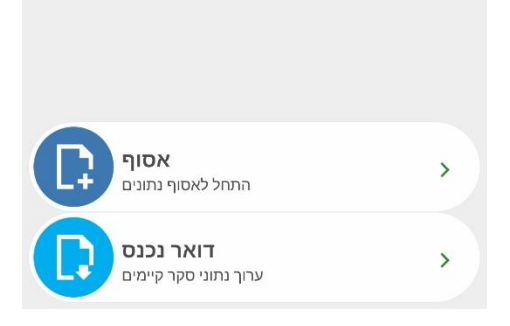

8) בחר ב"לחץ כדי ללכוד מיקום באמצעות המפה" מיקום.

| 19:07 🖹 57% h. 🖙 💺 🖪 🖬 😡         |
|----------------------------------|
| 🗵 סקר לכודים ברזיל 🗵             |
| מיקום                            |
| אין מיקום 🔶                      |
| לחץ כדי ללכוד מיקום באמצעות המפה |
| © Esri contributors              |
| תאריך                            |
| S V 19:06 V 2019                 |
| דיוק                             |
| נקודות ציון                      |
|                                  |
| שם או תיאור המקום                |
| לכודים                           |
| $\sim$                           |

9) בחר בנקודה בשטח וענה על שאלות הסקר. במידה ואתה יוצא באמצע – שמור טיוטה ותוכל להמשיך מאוחר יותר.